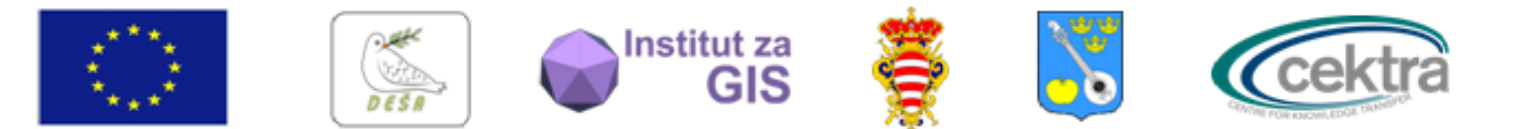

Europska unija

IPA 2011 Osnaživanje uloge organizacija civilnog društva u jačanju transparentnosti i dobrog upravljanja u državnoj upravi Republike Hrvatske PROJEKT: "Urban planning 4 citizens" financira Europska unija i Ured za udruge Vlade RH

#### CAD 2 GIS CL URBAN PLANNING 4 CITIZENS

Alenka Mikolić, Institut za GIS alenka@i-gis.hr

Nositelj projekta: DESA – Dubrovnik

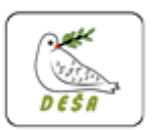

#### Projektni partneri:

Institut za GIS, Zagreb Grad Dubrovnik, UO za urbanizam, prostomo planiranje i zaštitu okoliša Općina Jakovlje Zavod CEKTRA, Slovenija

#### Suradnici:

Zavod za prostomo uređenjeDNŻ EUROGI, European Umbrella Organisation for Geographic Information

#### Ugovorno tijelo:

Središnja agencija za financiranje i ugovaranje programa i projekata EU

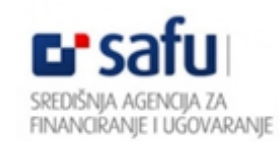

Ured za udruge Vlade RH

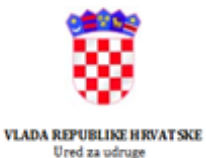

Sadržaj ovog dokumenta isključiva je odgovornost udruge DESA – Dubrovnik i projektnih partnera.

### Sadržaj

- CAD format
- GIS format
- Razlike CAD/GIS
- Topologija
- Konverzija CAD GIS i obrnuto
- FME

## CAD I GIS

Što želi CAD korisnik?

- Vizualna preglednost/alati za uređivanje
  - Simboli, dimenzije, naziv

Što želi GIS korisnik?

- Struktura podataka/model podataka
  - Konzistentnost, atributi, lokacija, povezanost, analiza

#### CAD = grafika GIS = baza podataka

• U GIS-u linije predstavljaju podatke koje se nalaze 'iza njih' (u bazi)

• U CAD-u linije su bitne, tj. linije su podaci

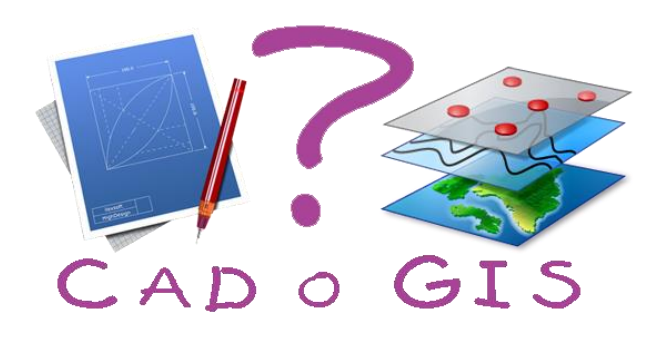

# CAD 2 GIS – Potrebe i zahtjevi?

Što podrazumijeva konverzija CAD podataka u GIS?

- Različiti formati podataka
- Različite mogućnost CAD i GIS formata
- Javljaju se različite greške
- Kod konverzije se gubi dio podataka
  - Npr. tekst iz CAD-a
  - Bitno za podatke koji 'ovise' o tim informacijama

### CAD

- Computer-Aided Design (računalom podržano oblikovanje)
- Kreiranje preciznih crteža i tehničkih ilustracija
- Modelira objekte iz stvarnog svijeta
- 2D i 3D modeli
- Koristi vektorske podatke
- Uglavnom ne prepoznaje topološke odnose među objektima

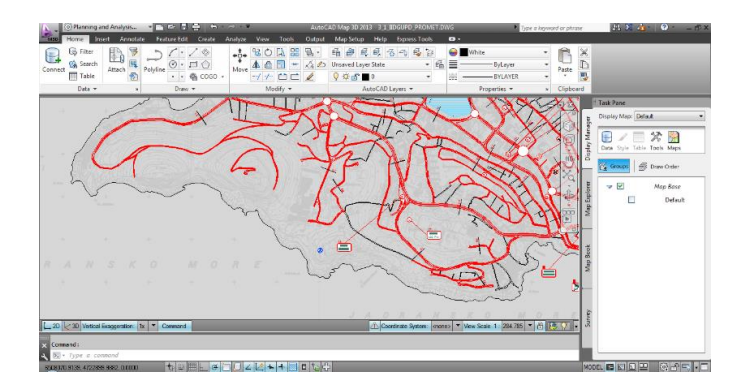

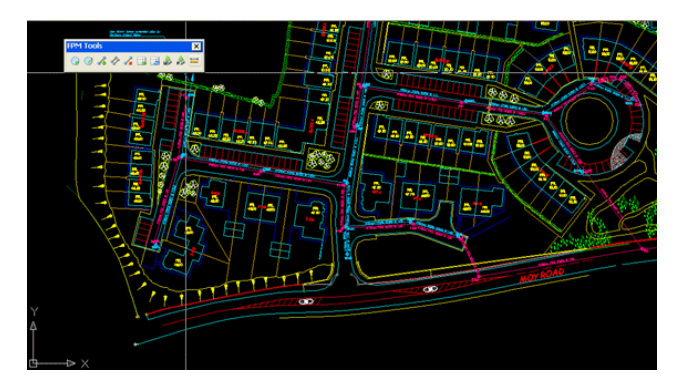

### CAD

Osnovni koncepti CAD-a:

- Objekti (entiteti)
- Atributi
  - Slojevi
  - Vrsta crte, debljina, boja
- Blokovi

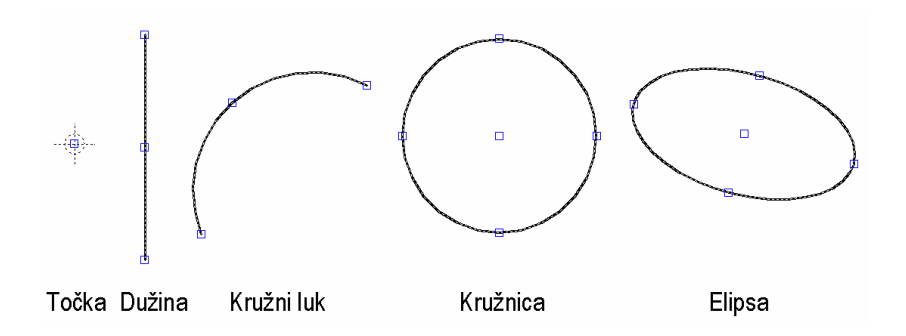

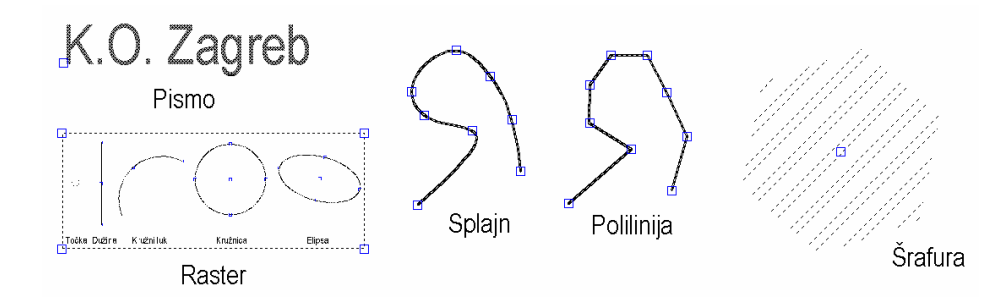

### CAD programi

#### CAD programi otvorenog koda

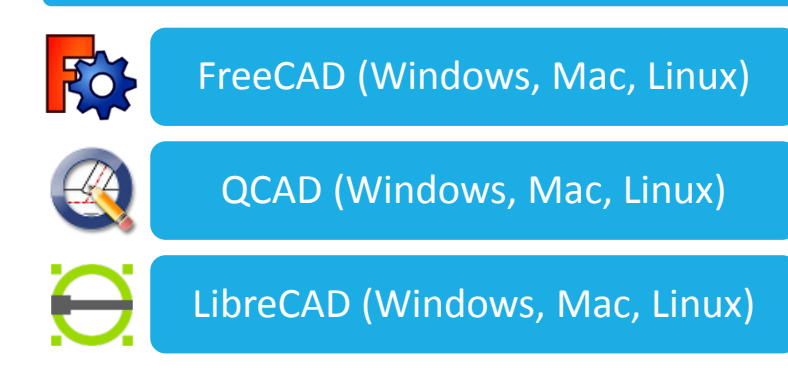

#### Komercijalni CAD programi

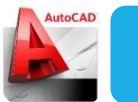

AutoCAD (Windows, Mac)

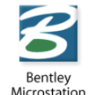

**MicroStation (Windows)** 

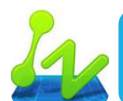

ZwCAD (Windows)

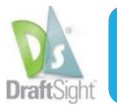

DraftSight (Windows, Mac, Linux – beta)

### GIS

#### • Geografski Informacijski Sustav (Geographic Information System)

- Prikupljanje, pohranjivanje, ažuriranje, manipuliranje, analiziranje i vizualizacija svih vrsta georeferenciranih podataka
- Koristi vektorske, rasterske i atributne podatke
- Podržava točke, linije i poligone
- Modelira stvarni svijet
- Podržava bazu podataka

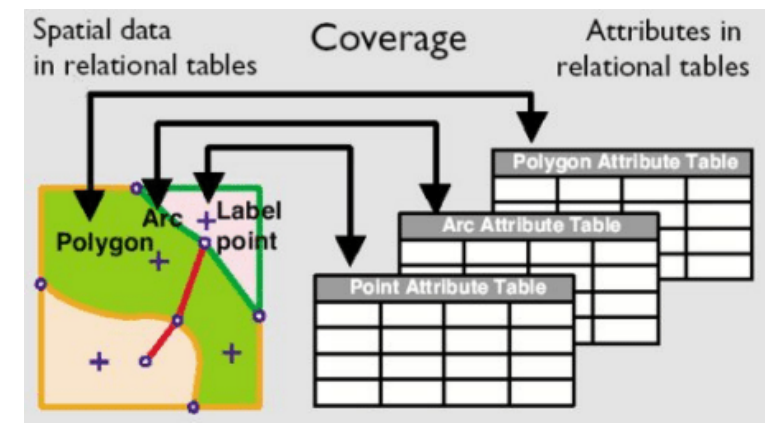

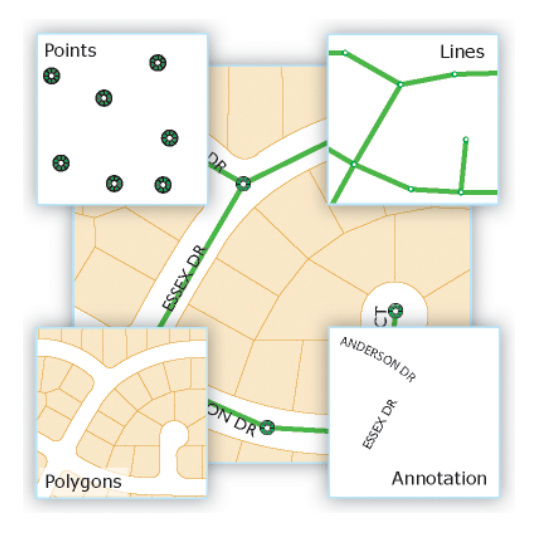

### GIS

#### Atributi

- Opisni podaci koji se dodjeljuju objektima (točke, linije, poligoni)
- Spremaju se u atributne tablice atribute tablice sačinjavaju bazu GIS-a
- Moguće je mijenjati prikaz (simbol, boju..) određenih objekata prema vrijednosti atributa u bazi
- Zbog toga se isti podaci mogu koristiti u nebrojeno različitih prezentacija i analiza

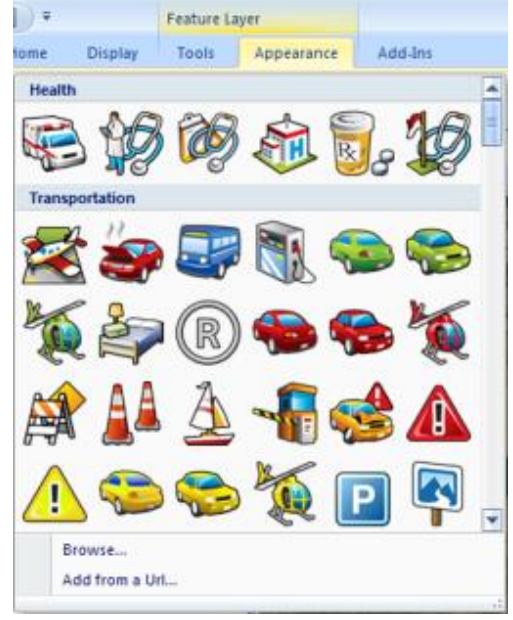

### GIS

- GIS uključuje topologiju i topološke odnose
- Topologija spaja objekte u logičke grupe da bi dobili model stvarnog svijeta, stavlja objekte u međusoban odnos
- U CAD-u objekti (točke, linije, poligoni) nemaju međusobni odnos, tj. jedan objekt ne zna da drugi objekt postoji
- Topologija omogućava prostorne analize na objektima
  - Npr. Pronalaženje objekata unutar određene udaljenost od početnog objekta (buffer)

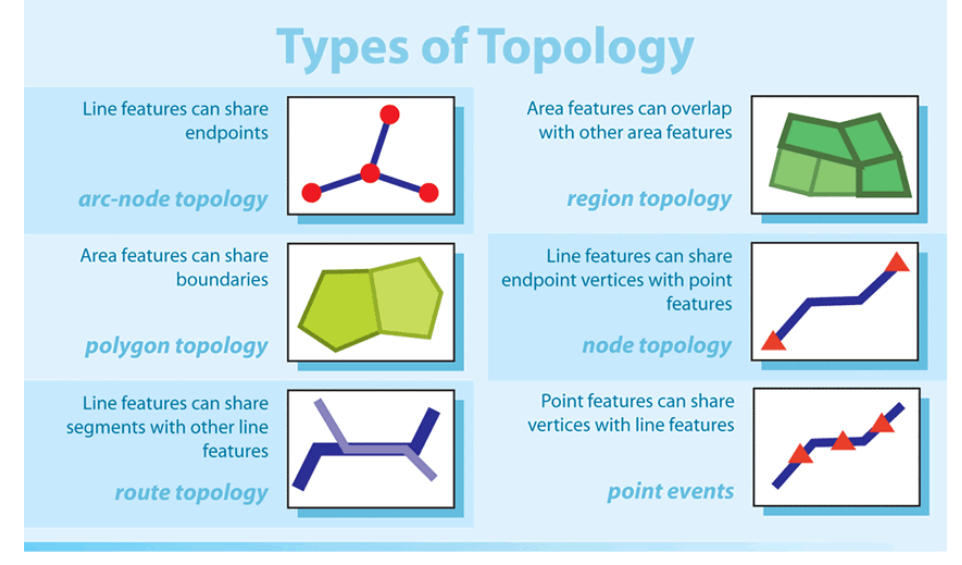

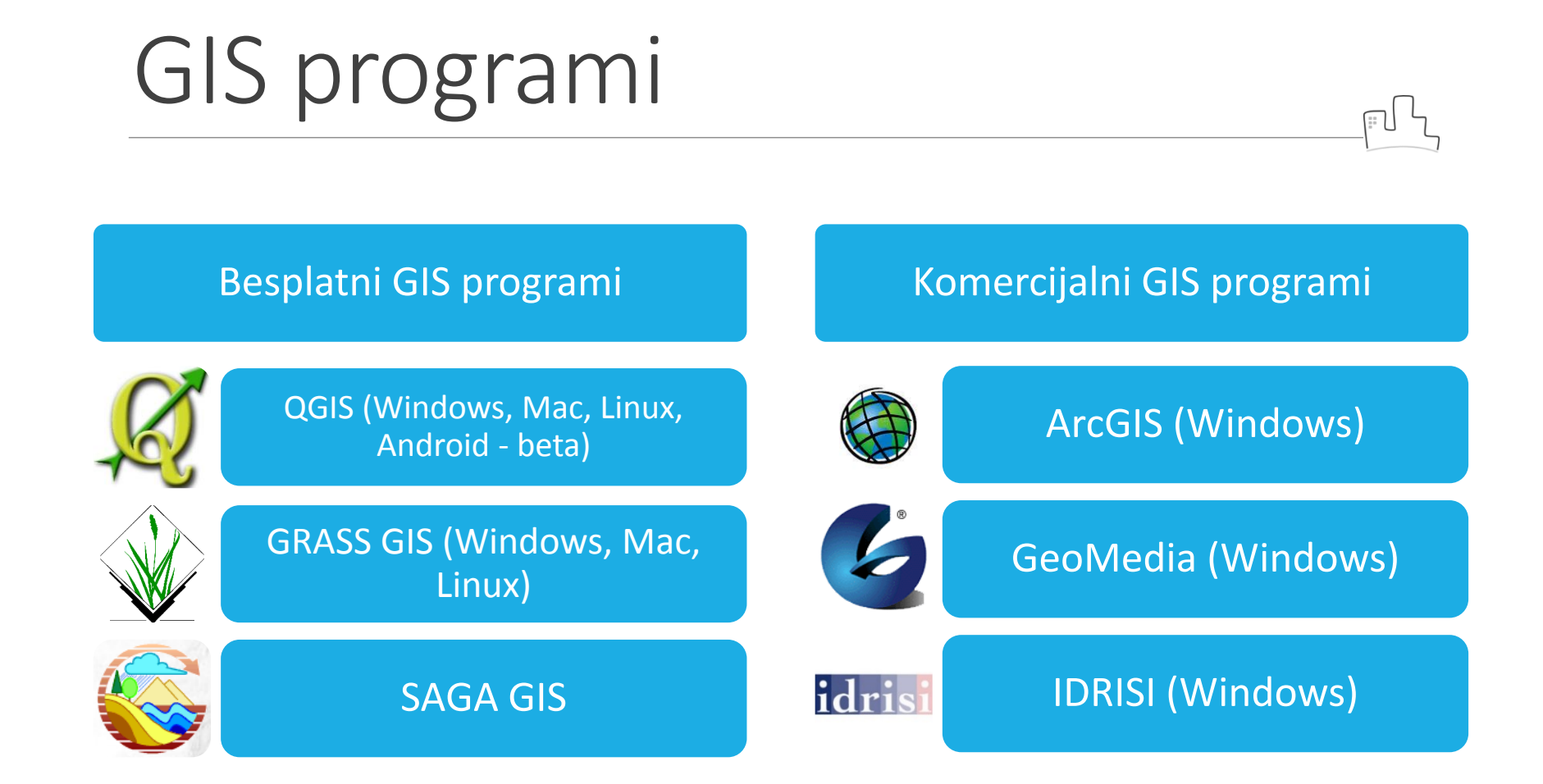

### Razlike CAD/GIS

### CAD

Modelira objekte iz stvarnog svijeta

Uglavnom koristi vektorske podatke (rasterski samo kao podloga)

Uglavnom ne prepoznaje topološke odnose među objektima

Uglavnom ne podržava bazu podataka

GIS

Modelira stvarni svijet

Koristi i vektorske i rasterske podatke

Topološki odnosi koji koriste prostorne analize

Prikazuje sadržaj baze podataka

# Topologija

- Grana matematike koja se bavi proučavanjem prostornih odnosa
- Skup objekata i objektnih podataka koji definiraju odnose među tim objektima
- Koncentrira se na pitanja povezanosti (je li nešto povezano i ako da, kako?)
- Osnovni elementi:
  - Čvor
  - Brid
- Izvedeni elementi:
  - Površina
  - Centroid

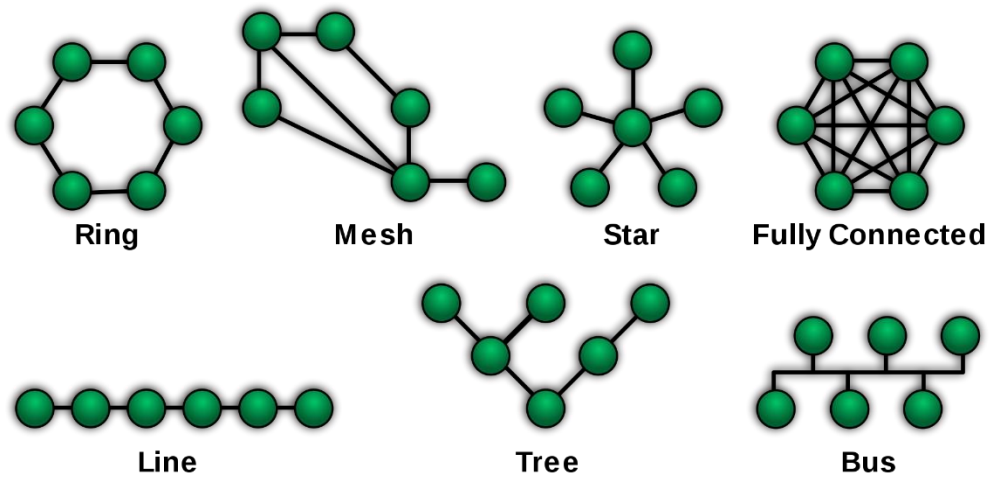

## Vrste topologije

#### **ČVORNA TOPOLOGIJA**

- Međusobni odnos čvorova (točkastih objekata)
- Npr. Ulična rasvjeta, prometna signalizacija, naftne bušotine..

#### MREŽNA TOPOLOGIJA

- Opis linearne mreže pomoću veza (link) i čvorova (nodes)
- Npr. Mreža cjevovoda, rijeka, ulica, električna mreža...

#### POLIGONSKA TOPOLIGIJA

Određuje poligone koji predstavljaju zatvorena područja

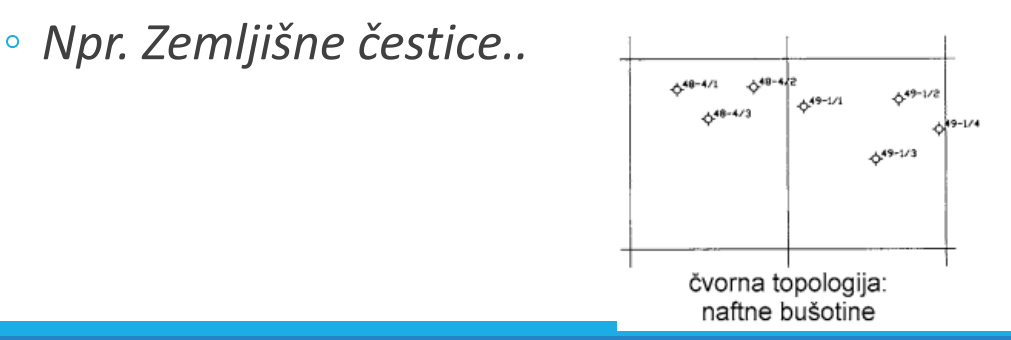

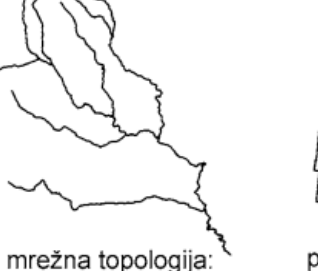

rijeke

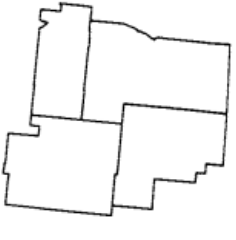

poligonska topologija: političke granice

### Topološke operacije

- Pronalaženje dvostrukih linija
- Pronalaženje istih ili sličnih linija
- Pronalaženje linijskih fragmenata
- "Prorjeđivanje" linijskih elemenata
- Segmentiranje linijskih elemenata
- Pronalaženje "pukotina"
- Pronalaženje suvišnih dijelova linija Uređivanje

topologije

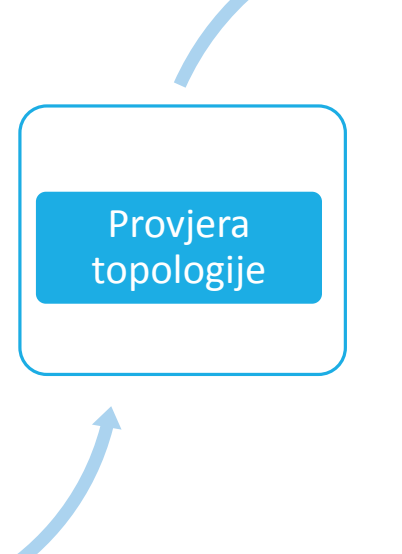

- Kreiranje površina
- Kreiranje područja i centroida
- Kopiranje atributnih veza između centroida i granica/površina

Kreiranje topologije

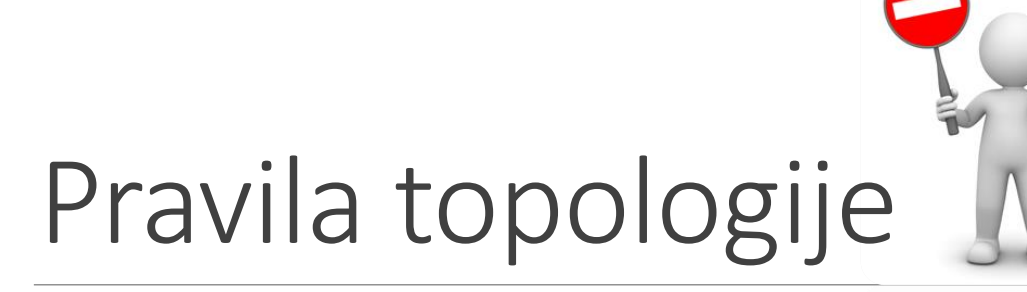

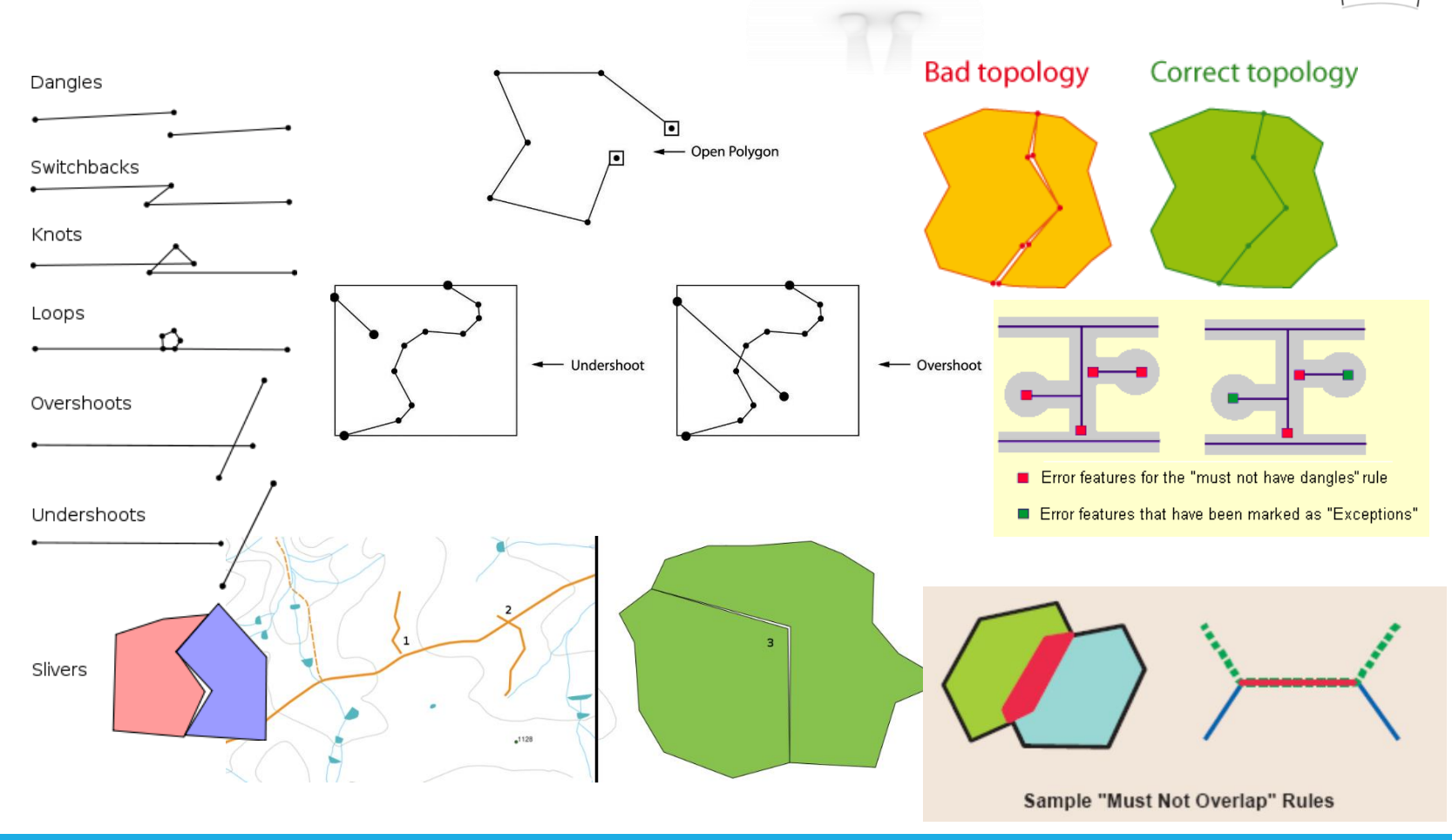

# CAD - GIS

Kod razmjene podataka između CAD-a i GIS-a bitno je:

#### CAD > GIS

- Sačuvati nazive (eng. labels) iz tekstova i blokova
- Interpretirati slojeve (*eng. layers*), stilove ili simbole kao atribute (npr. vrsta ceste, promjer cijevi)
- Geometrija (Npr. kreirati poligone od linija)
- Kombinirati geometriju i atribute koristeći blizinu objekata
  - Preklapanje točke i poligona
  - 'Najbliži susjed': prebaciti naziv na najbližu liniju ili poligon

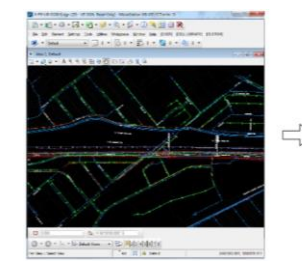

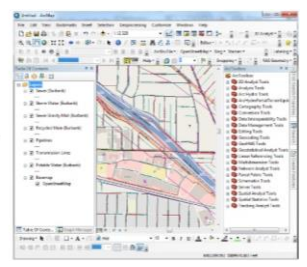

### CAD - GIS

#### GIS > CAD

- Kreirati AutoCAD blokove prema vrijednostima atributa
- Sačuvati atribute objekata
- Transformacija strukture prilagođena CAD standardima
- Transformacija geometrije da odgovara zahtjevima CAD-a (slojevi..)

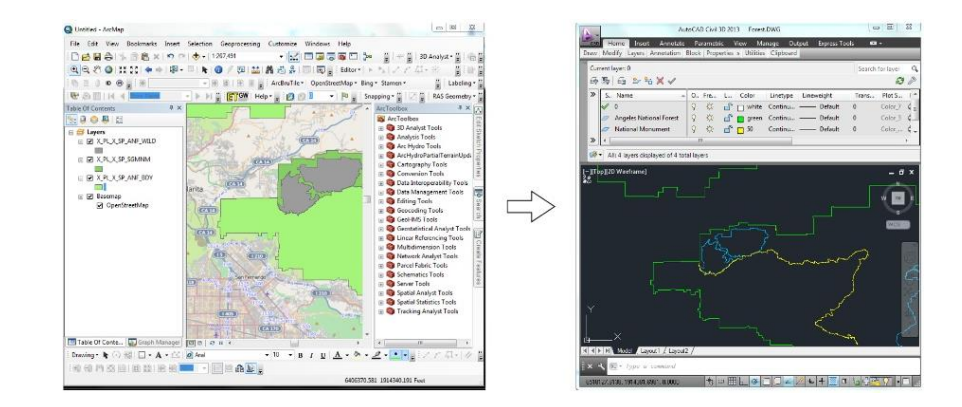

# CAD 2 GIS u 4 koraka

#### 1. Provjerite podatke.

Prije početka konverzije podataka pobrinite se o kvaliteti podataka. Podaci moraju odgovarati standardima modela podataka.

### 2. Prilagodite CAD geometriju.

Prilagodite CAD podatke da odgovaraju željenom GIS modelu. Postoji tisuće mogućih transformacija – npr. kreiranje poligona iz linija i sl.

#### **3. Prebacite CAD** informacije u GIS atribute

Ključni korak je pronaći način da sačuvate sve informacije iz CAD podataka – nazive, tekstove, blokove, dimenzije, stilove i simbole. Oni bi svi trebali biti interpretirani kao atributi u GIS strukturi.

#### 4. Georeferenciranje

Ukoliko CAD podaci nisu georeferencirani potrebno je definirati koordinatni sustav CAD podataka.

### FME

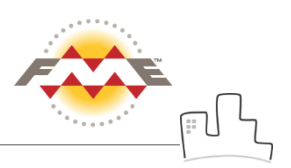

- Safe Software Inc. (Surrey, British Columbia, Canada)
- ELT (Extract, Transform, Load) alat
- Integrirana kolekcija prostornih alata za transformaciju i translaciju podataka
- Pretvaranje podataka između različitih formata
- Obrada geometrije i atributa

Sastoji se od:

- FME Workbench glavni alat za izradu procesa transformacije podataka
- FME Data Inspector alat za pregledavanje podataka
- FME Quick Translator

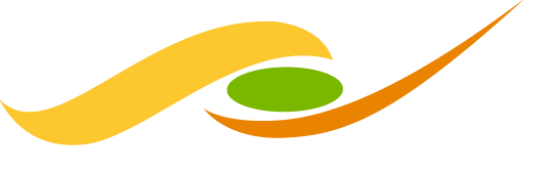

#### SAFE SOFTWARE

### Hvala na pozornosti!